## 109 年 9 月 5 日(六) CT SIM 年度品保課程-台北榮總入院流程

一、請先進入申請網址 <u>https://m.vghtpe.gov.tw:8443/MobileWeb/roomsta/home.do</u>

二、選擇「陪病/探病系統」

| АА                                    | vghtpe.gov.tw                                     | S |
|---------------------------------------|---------------------------------------------------|---|
|                                       | 臺北榮總看診進度查詢暨門診預約掛號                                 |   |
| ●進入醫療<br>●就診時務<br>旅遊史                 | 療院所務必配戴口罩<br>務必主動告知發病前14日內<br>、職業別、接觸史及是否群聚(TOCC) |   |
| 功能選                                   | 譯譯                                                |   |
| 1 1 1 1 1 1 1 1 1 1 1 1 1 1 1 1 1 1 1 | 「診資訊查詢                                            | > |
| <b>1</b>                              | 夏診掛號功能                                            | > |
| <b>画</b> 初                            | D診掛號功能                                            | > |
|                                       | 醫師專長                                              | > |
| 🐋 憎                                   | 曼箋預約領藥                                            | > |
| D Bi                                  | <b>掊病 / 探病系統</b>                                  | > |
| <b>()</b>                             | 急診即時資訊                                            | > |
|                                       | 引診候檢查詢                                            | > |
| 🧭 ±                                   | 也址與服務電話                                           | > |

## 手機版 | 電腦版

Copyright© 2008-2017. All Rights Reserved. 台北榮民總醫院 版權所有. Ver. 1.01.045 未經允許請勿任意轉載、複製或做商業用途 隱私權政策 | Powered by iWebKit

## 三、選擇「洽公申請」

| AA 🔒 vghtpe.gov.tw                                                                                                    | Ś |  |
|----------------------------------------------------------------------------------------------------|---|--|
| 您的電話*:<br>您的地址*:<br>注意須知                                                                                                    |   |  |
| <ul> <li>一、配合中央流行疫情指揮中心命令,本院自109年6</li> <li>月20日起,開放每日上午11至12時與下午4至5時,兩</li> <li>時段可探病,每次限2名。</li> <li>二、為同時兼顧防疫需求及人數控制,訪客探訪前必</li> </ul>                               |   |  |
| <ul> <li>須上網以實名預約申請。(「授權碼」為住院病人手腕<br/>配戴的手圈第二排數字後6碼,或請洽護理站)。</li> <li>三、如有上述時段以外特殊醫療狀況需緊急探視,請</li> <li>洽醫療團隊並取得「醫療授權碼」(8碼)。</li> <li>溫馨提醒來院探病的親友,敬請攜帶個人的健保卡或</li> </ul> |   |  |
| 身分證件查驗。                                                                                                    |   |  |
| 🔰 門診病人填寫(限感染科)                                                                                                    | > |  |
| <b>●</b> 門診陪同就醫                                                                                                    | > |  |
| 文 住院陪病                                                                                                    | > |  |
| 文 住院探病 / 醫療需要探病                                                                                                    | > |  |
| 💙 洽公申請                                                                                                    | > |  |
| 预約查詢/取消                                                                                                    | > |  |
| 手機版「電腦版                                                                                                    |   |  |

Copyright© 2008-2017. All Rights Reserved. 台北榮民總醫院 版權所有. Ver. 1.01.045 未經允許請勿任意轉載、複製或做商業用途 隱私權政策 I Powered by iWebKit 四、輸入授權碼、個人資料與其他資料後送出

| ■ vghtpe.gov.tw C         |
|---------------------------|
| 🟫 🥎 洽公系統 重設               |
| 個人資料                      |
| 請協助填妥個人資料                 |
| 授權碼:                      |
| <b>洽公日期</b> :* 2020-09-05 |
| 您的身分證號:*                  |
| 您的姓名:*                    |
| 您的行動電話:*                  |
| 您的地址:*                    |
| Symptom症狀                 |
| 您近14日有無以下症狀?*             |
| 發燒(>38°C) 否               |
| 呼吸道症狀                     |
| 腹瀉                        |
| 嗅味覺異常                     |
| 全身倦怠,四肢無力                 |
| 以上皆無                      |

※敬請於 9/5 前登錄完畢,如操作需要協助,請來電(02-25505181)洽詢秘書處呂小姐。